Opladen van resultaten en inkorfbestanden – seizoen 2021

01/04/2021

Log in met uw clublogin via www.kbdb-online.be/Admin

Onder de nieuwe rubriek uitslagen kan je enkele nieuwe rubrieken terugvinden.

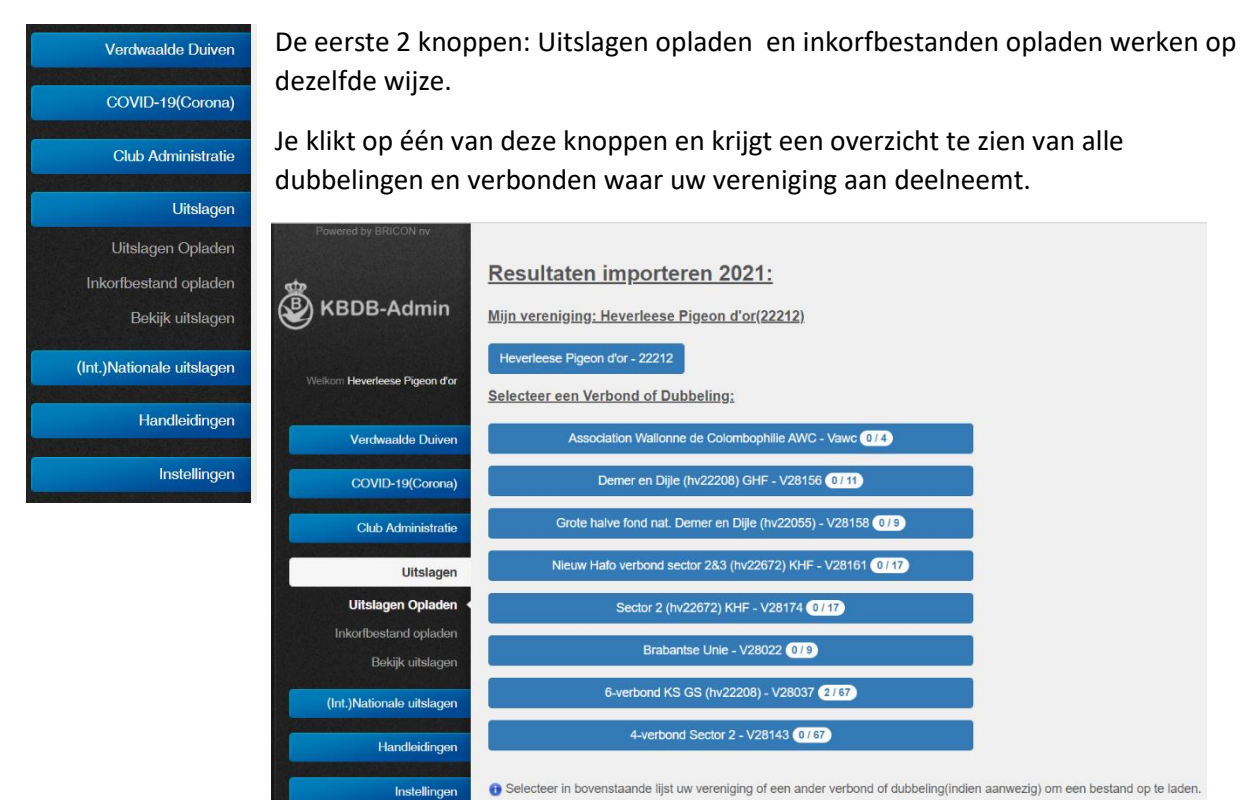

Bovenaan kan je de vereniging terugvinden, onder die knop kan je alle vluchten en lokale dubbelingen terugvinden die door de vereniging worden ingericht. Alle andere verbonden en dubbelingen(met meerdere verenigingen) staan eronder gegroepeerd.

Het cijfer op de knoppen geeft het aantal vluchten weer dat per dubbeling/verbond werd toegekend.

Selecteer uw vereniging, een dubbeling of verbond en u krijgt de beschikbare vluchten te zien:

| Т          | erug                                                                  |          |            |                             |                      |             |                                                     |  |  |  |  |  |
|------------|-----------------------------------------------------------------------|----------|------------|-----------------------------|----------------------|-------------|-----------------------------------------------------|--|--|--|--|--|
| <u>R</u> ( | Resultaten importeren:                                                |          |            |                             |                      |             |                                                     |  |  |  |  |  |
| <u>Ge</u>  | Geselecteerde Club/Verbond: Association Wallonne de Colombophilie AWC |          |            |                             |                      |             |                                                     |  |  |  |  |  |
| тос        | on 50 🗸 rijen                                                         |          |            |                             |                      | $\setminus$ | 1                                                   |  |  |  |  |  |
|            | Vluchtnummer:                                                         | <b>^</b> | Datum:     | $\stackrel{\wedge}{\nabla}$ | Lossingsplaats:      |             | Resultaten importeren:                              |  |  |  |  |  |
|            | 15861                                                                 |          | 12-06-2021 |                             | LA CHATRE (jumelage) |             | Bestand kiezen Geen bestand gekozen Bestand opladen |  |  |  |  |  |
|            | 15862                                                                 |          | 03-07-2021 |                             | GUERET               |             | Bestand kiezen Geen bestand gekozen Bestand opladen |  |  |  |  |  |
|            | 15863                                                                 |          | 24-07-2021 |                             | LA FERTE ST. AUBIN   |             | Bestand kiezen Geen bestand gekozen Bestand opladen |  |  |  |  |  |
|            | 15864                                                                 |          | 21-08-2021 |                             | VIERZON              |             | Bestand kiezen Geen bestand gekozen Bestand opladen |  |  |  |  |  |
| Sh         | wing 1 to 4 of 4 entries                                              |          |            |                             |                      |             |                                                     |  |  |  |  |  |

In de eerste kolom vindt je de KBDBcode terug die je in het uitmaak programma moet invoeren. Klik op "Bestand Kiezen" selecteer via onderstaand scherm het juiste bestand en klik op "Openen"

| Openen                       |       |                                 |                         |        |                      | >             |
|------------------------------|-------|---------------------------------|-------------------------|--------|----------------------|---------------|
| → × ↑ 🗖 ›                    | Deze  | e pc 🔸 Bureaublad               | ~                       | ē      | ⊘ Zoeken in Bur      | eaublad       |
| Organiseren 👻 🛛 N            | ieuwe | map                             |                         |        | :==<br>:==           | - 🔟 🕐         |
| 📜 paslive                    | ^     | Naam                            |                         |        | Gewijzigd op         | Туре          |
| Purepubled                   |       | MOMI2410202220                  | 8LOKA_ce8371e7-1653-    | 472c   | 23/02/2021 8:52      | XML-bestand   |
|                              |       | Witslag_01_BOUR_ZOB2_BOURGE     | S_27-06-20.xml          |        | 19/02/2021 10:39     | XML-bestand   |
| <ul> <li>OneDrive</li> </ul> |       | Witslag_01_BOUR_ZOA1_BOURGE     | S_27-06-20.xml          |        | 19/02/2021 10:34     | XML-bestand   |
| a Jeroen                     |       | 💵 rangschikkers.xlsx            |                         |        | 18/02/2021 14:48     | Microsoft Ex- |
| Deze pc                      |       | M TPOEL_00_BOUR31102033999NA    | TI_ff0f0063-cd79-45c4-a | fd3-5  | 18/02/2021 13:54     | XML-bestand   |
| 🐂 Bibliotheken               |       | ڇ Verenigingen.kmz              |                         |        | 17/02/2021 15:29     | KMZ           |
| 🥩 Netwerk                    |       | Witslag_01_BOUR_NATI_BOURGE     | S_27-06-20.xml          |        | 17/02/2021 9:02      | XML-bestanc   |
| 1098                         |       | 💵 bons 2021.xlsx                |                         |        | 25/01/2021 22:29     | Microsoft Ex- |
| 2208                         |       | 💵 ringen 2021_lijst.xlsx        |                         |        | 23/12/2020 21:09     | Microsoft Ex- |
| anons                        |       | 💵 ringen 2021.xlsx              |                         |        | 23/12/2020 20:41     | Microsoft Ex- |
| he alwa 000221               |       | 🗟 boekje_2020_v4.pdf            |                         |        | 23/12/2020 16:53     | Adobe Acrol   |
| васкирозозат                 |       | 📑 todo_231220.docx              |                         |        | 23/12/2020 13:15     | Microsoft We  |
| 📕 belgie                     | ¥ 1   |                                 |                         |        |                      | >             |
| В                            | estan | dsnaam: TRESU 003918 MOMI241020 | 22208LOKA ce8371e7-10   | 553- ~ | Alle bestanden (*.*) | ~             |

De bestandsnaam wordt nu ingevuld en u kan op "Bestand opladen" klikken om het bestand te versturen naar de KBDB:

|               |            |                      | lngevulde<br>bestandsnaam                       |
|---------------|------------|----------------------|-------------------------------------------------|
| Vluchtnummer: | Datum:     | Lossingsplaats:      | Resultaten importeren:                          |
| 15861         | 12-06-2021 | LA CHATRE (jumelage) | Bestand kiezen TRESU_060766.XML Bestand opladen |

Wanneer een resultaat succesvol is toegevoegd komen de categorieën tevoorschijn:

| Re              | Resultaten importeren:                                        |   |            |                 |   |                        |    |              |   |  |  |
|-----------------|---------------------------------------------------------------|---|------------|-----------------|---|------------------------|----|--------------|---|--|--|
| Ge              | Geselecteerde Club/Verbond: 6-verbond KS GS (hv22208)(V28037) |   |            |                 |   |                        |    |              |   |  |  |
| Toon 50 v rijen |                                                               |   |            |                 |   |                        | Zo | eken         |   |  |  |
|                 | Vluchtnummer:                                                 | • | Datum:     | Lossingsplaats: | ÷ | Resultaten importeren: | ÷  | Verwijderen: | ÷ |  |  |
|                 | 42544                                                         | : | 27-03-2021 | MOMIGNIES       |   | Oude Jaarse            |    | Verwijderen  |   |  |  |

U kan op één van de categorieën klikken om het bijhorende resultaat te openen. Via de rode knop achteraan kan u het resultaat terug verwijderen.

Sommige uitmaakprogramma's voorzien ook een automatische upload voor de XML bestanden. Na het automatisch opladen kan je de gegevens ook via uw KBDB login zoals hierboven beschreven raadplegen en bekijken. De vluchtnummer in de eerste kolom is de KBDBcode.

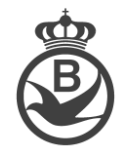

Voor het opladen van het inkorfbestand werkt het opladen op dezelfde manier. U selecteert het XML bestand en klikt op "Bestand opladen"

Wanneer er gebruik gemaakt wordt van een automatische upload zijn er 2 mogelijkheden.

- Het bestand dat automatisch werd opgeladen heeft een KBDBCode. Dan zal dit in KBDB-Online zichtbaar worden alsof u het manueel heeft opgeladen:

45810 27-03-2021 MOMIGNIES Opgeladen

U kan achteraan op de knop "verwijderen" klikken indien u het bestand wil herladen.

 Het bestand dat automatisch werd opgeladen heeft <u>GEEN</u> KBDBCode. Dan zal KBDB-Online gaan kijken of er op basis van de Vluchtnaam, datum en clubnummer een match gevonden wordt. Wanneer er een overeenkomst is zal er "automatisch opgeladen" verschijnen.

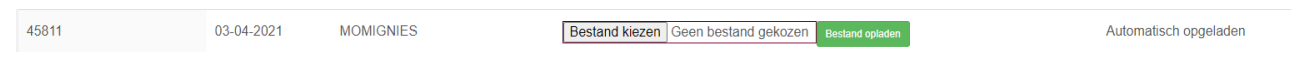

U kan nog steeds een ander bestand opladen met de juiste KBDBCode maar dit is niet noodzakelijk.

| Te              | Terug                                        |            |                 |   |                                               |         |                      |   |  |  |  |
|-----------------|----------------------------------------------|------------|-----------------|---|-----------------------------------------------|---------|----------------------|---|--|--|--|
| <u>In</u>       | nkorfbestand opladen:                        |            |                 |   |                                               |         |                      |   |  |  |  |
| Ge              | Seselecteerde Club/Verbond: Sans Peur(22208) |            |                 |   |                                               |         |                      |   |  |  |  |
| Toon 50 v rijen |                                              |            |                 |   |                                               | 2       | Zoeken               |   |  |  |  |
|                 | Vluchtnummer:                                | Datum:   🍦 | Lossingsplaats: | ÷ | Inkorfbestand opladen:                        |         | Verwijderen/Info:    | ÷ |  |  |  |
|                 | 45898                                        | 14-03-2021 | BRYE (Fleurus)  |   | Bestand kiezen Geen bestand gekozen Bestand d | opladen |                      |   |  |  |  |
|                 | 45899                                        | 20-03-2021 | MOMIGNIES       |   | Bestand kiezen Geen bestand gekozen Bestand o | opladen |                      |   |  |  |  |
|                 | 45810                                        | 27-03-2021 | MOMIGNIES       |   | Opgeladen                                     |         | Verwijderen          |   |  |  |  |
|                 | 45811                                        | 03-04-2021 | MOMIGNIES       |   | Bestand kiezen Geen bestand gekozen Bestand o | opladen | Automatisch opgelade | n |  |  |  |